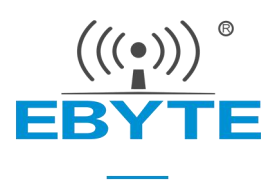

# E104-BT51 指令集

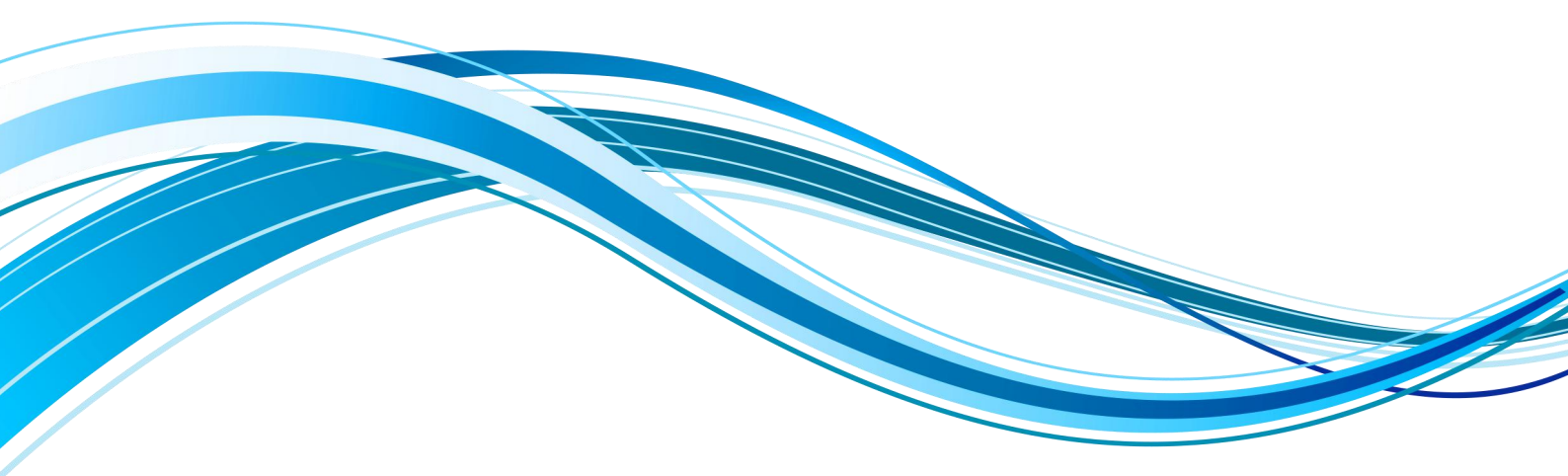

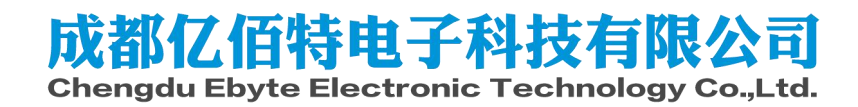

| 一、指令说明                                                                                                    | 3                                                                          |
|----------------------------------------------------------------------------------------------------|----------------------------------------------------------------------------|
| 二、指令返回                                                                                                    | 3                                                                          |
| 三、出厂参数                                                                                                    | 3                                                                          |
| 四. AT 指令                                                                                                    | 4                                                                          |
| 4.1 AT 指令测试                                                                                                    | 4                                                                          |
| 4.2 读取、配置波特率                                                                                                    | 4                                                                          |
| 4.3 读取、配置停止位                                                                                                    | 5                                                                          |
| 4.4 读取、设置串口校验位                                                                                                    | 5                                                                          |
| 4.5 设置、读取串口数据长度                                                                                                    | 6                                                                          |
| 4.6 检查当前广播状态、开启普通广播、IBeacon广播、关闭广播                                                                                                    | 6                                                                          |
| 4.7 查询、设置普通广播数据(掉电保存)                                                                                                    | 6                                                                          |
| 4.8 查询、设置普通广播数据(掉电不保存)                                                                                                    | 6                                                                          |
| 4.9 查询、设置 IBeacon Major 广播数据                                                                                                    | 7                                                                          |
| 4.10 查询、设置 IBeacon Minor 广播数据                                                                                                    | 7                                                                          |
| 4.11 查询、设置 iBeacon UUID                                                                                                    | 7                                                                          |
| 4.12 查询、设置 IBCTXPWR                                                                                                    | 7                                                                          |
| 4.13 读取、设置设备名(掉电保存)                                                                                                    | 8                                                                          |
|                                                                                                    |                                                                            |
| 4.14 读取、设置设备名(掉电不保存)                                                                                                    | 8                                                                          |
| <ul><li>4.14 读取、设置设备名(掉电不保存)</li><li>4.15 读取软件版本号</li></ul>                                                                                | 8<br>8                                                                     |
| <ul> <li>4.14 读取、设置设备名(掉电不保存)</li> <li>4.15 读取软件版本号</li> <li>4.16 读取、设置广播间隙</li> </ul>                                                     | 8<br>8<br>8                                                                |
| <ul> <li>4.14 读取、设置设备名(掉电不保存)</li> <li>4.15 读取软件版本号</li> <li>4.16 读取、设置广播间隙</li> <li>4.17 读取、设置最小连接间隙</li> </ul>                           | 8<br>8<br>8<br>9                                                           |
| <ul> <li>4.14 读取、设置设备名(掉电不保存)</li> <li>4.15 读取软件版本号</li> <li>4.16 读取、设置广播间隙</li> <li>4.17 读取、设置最小连接间隙</li> <li>4.18 读取、设置最大连接间隙</li> </ul> |                                                                            |
| <ul> <li>4.14 读取、设置设备名(掉电不保存)</li> <li>4.15 读取软件版本号</li> <li>4.16 读取、设置广播间隙</li></ul>                                                      | 8<br>8<br>9<br>9<br>9                                                      |
| <ul> <li>4.14 读取、设置设备名(掉电不保存)</li> <li>4.15 读取软件版本号</li> <li>4.16 读取、设置广播间隙</li></ul>                                                      | 8<br>8<br>9<br>9<br>9<br>9                                                 |
| <ul> <li>4.14 读取、设置设备名(掉电不保存)</li> <li>4.15 读取软件版本号</li></ul>                                                                              | 8<br>9<br>9<br>9<br>9<br>                                                  |
| <ul> <li>4.14 读取、设置设备名(掉电不保存)</li> <li>4.15 读取软件版本号</li> <li>4.16 读取、设置广播间隙</li></ul>                                                      | 8<br>9<br>9<br>9<br>9<br>9<br>                                             |
| <ul> <li>4.14 读取、设置设备名(掉电不保存)</li> <li>4.15 读取软件版本号</li></ul>                                                                              | 8<br>8<br>9<br>9<br>9<br>9<br>10<br>10<br>10                               |
| <ul> <li>4.14 读取、设置设备名(掉电不保存)</li> <li>4.15 读取软件版本号</li></ul>                                                                              | 8<br>8<br>9<br>9<br>9<br>9<br>10<br>10<br>10<br>10                         |
| <ul> <li>4. 14 读取、设置设备名(掉电不保存)</li> <li>4. 15 读取软件版本号</li> <li>4. 16 读取、设置广播间隙</li></ul>                                                   | 8<br>8<br>9<br>9<br>9<br>10<br>10<br>10<br>10<br>10                        |
| <ul> <li>4. 14 读取、设置设备名(掉电不保存)</li> <li>4. 15 读取软件版本号</li></ul>                                                                            | 8<br>8<br>9<br>9<br>9<br>10<br>10<br>10<br>10<br>10<br>10                  |
| <ul> <li>4. 14 读取、设置设备名(掉电不保存)</li></ul>                                                                                                   | 8<br>8<br>9<br>9<br>9<br>10<br>10<br>10<br>10<br>10<br>10<br>10<br>11      |
| 4.14 读取、设置设备名(掉电不保存)                                                                                                    | 8<br>8<br>9<br>9<br>9<br>10<br>10<br>10<br>10<br>10<br>10<br>11<br>11      |
| 4.14 读取、设置设备名(掉电不保存)         4.15 读取软件版本号                                                                                                  | 8<br>8<br>9<br>9<br>9<br>9<br>10<br>10<br>10<br>10<br>10<br>10<br>11<br>11 |

| 4.3   | L 查询、设置蓝牙写服务 UUID                 | 12 |
|-------|-----------------------------------|----|
| 4.32  | 2 查询、关闭、开启串口延迟                    | 12 |
| 4.3   | 3 重启指令                            | 12 |
| 4.34  | 4 恢复出厂                            | 13 |
| 4.3   | 5 认证空中配置密码                        | 13 |
| 4.36  | 5 更新、查询空中配置密码                     | 13 |
| 4.3   | 7 查询、设置发射功率                       | 13 |
| 4.38  | 3 立即进入睡眠                          | 14 |
| 4.39  | 9 查询、设置打印状态                       | 14 |
| 4.40  | ) 读取 10 输入                        | 14 |
| 4.4   | 1 设置、读取 I0 输出                     | 14 |
| 4.42  | 2 设置、读取 PWM 使能                    | 15 |
| 4.43  | 3 设置、查询 PWM 输出周期                  | 15 |
| 4.44  | 4 设置、查询 P₩ 占空比                    | 15 |
| 4.4   | 5 查询 ADC 采样值                      | 15 |
| 4.46  | 5 设置、读取电池电压最大值                    | 16 |
| 4. 4' | 7 设置、查询电池电压最小值                    | 16 |
| 4.48  | 3 查询 RSSI                         | 16 |
| 关于我们. | <u>പിംഗം പതിംഗം പതിംഗം പതിംഗം</u> | 16 |

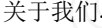

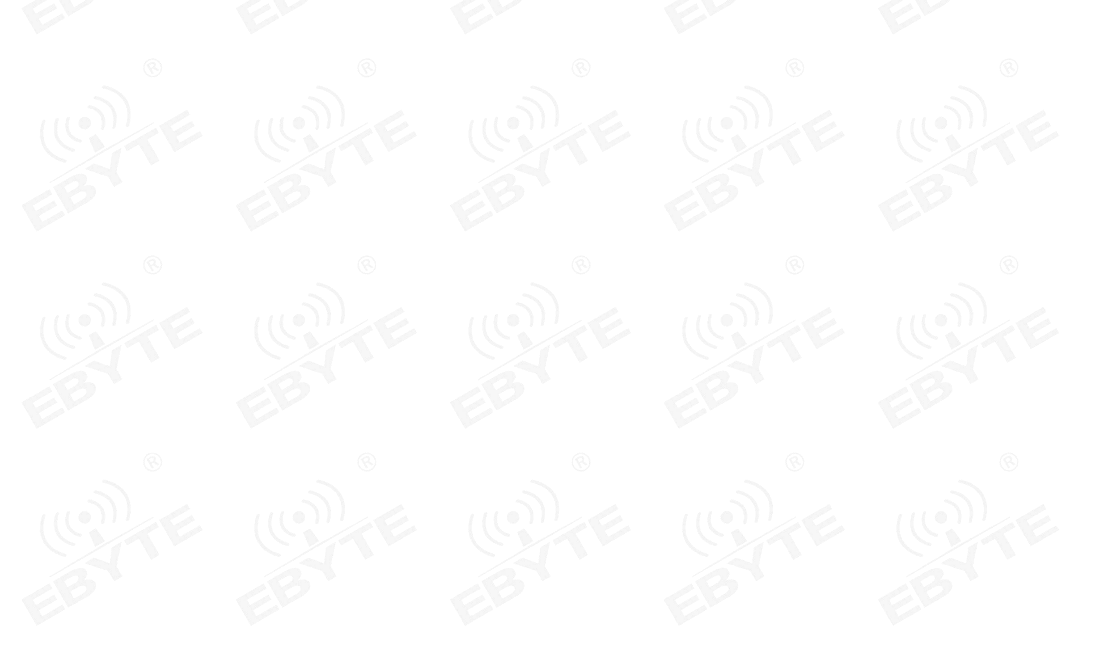

Copyright ©2012–2018, Chengdu Ebyte Electronic Technology Co.,Ltd.

注意: 在发送操作指令前, 首先保证模块处于唤醒模式, 否则将无法接收配置指令。

### 一、指令说明

1、 所有 AT 指令无需加回车(\r)、换行(\n)

- 2、 AT 指令的返回结果以\r\n 结束
- 3、 AT 指令格式为 "AT+xxx" 比如:

发送查询设备名的指令 "AT+NAME?"

# 二、指令返回

| 返回值 | 说明                                               |
|-----|--------------------------------------------------|
|     | 指令不存在                                            |
| 2   | 指令长度错误(比如查询设备名: AT+NAME?,若发送为:AT+NAME?123,则长度错误) |
| 3   | 无效参数(参数范围错误)                                     |
| 4   | PWM 占空比大于周期                                      |
| 5   | PWM 周期范围错误                                       |
| 6   | 空中配置密码认证失败                                       |
| 7   | 更改空中配置密码长度错误                                     |
| 8   | UUID 配置错误                                        |
| 9   | 未知错误                                             |
| 11  | AT 操作失败                                          |
| 12  | 绑定 MAC 地址长度错误                                    |
| 13  | 设备未连操作无效                                         |
| 14  | MAC 地址无效                                         |
|     |                                                  |

#### 三、出厂参数

|     | 设备名          | E104-BT51_V1.0                                  |
|-----|--------------|-------------------------------------------------|
| BY  | 广播数据         | CDEBYTE                                         |
| 8   | 空中配置密码       | 123456                                          |
| (m) | 版本号          | V1. 0                                           |
|     | IBC_Major    | 1027                                            |
| B   | IBC_Minor    | 507                                             |
|     | 2字节服务 UUID   | 0xF0, 0xFF                                      |
|     | 16 字节服务 UUID | 0x00, 0x01, 0x02, 0x03, 0x04, 0x05, 0x06, 0x07, |
|     |              | 0x08, 0x09, 0x0a, 0x0b, 0x0c, 0x0d, 0x0e, 0x0f  |

|           | 2字节客户端UUID1  | 0xF1, 0xFF                                      |
|-----------|--------------|-------------------------------------------------|
|           | 16 字节 UUID1  | 0x01, 0x01, 0x02, 0x03, 0x04, 0x05, 0x06, 0x07, |
| E104-BT51 | w.           | 0x08, 0x09, 0x0a, 0x0b, 0x0c, 0x0d, 0x0e, 0x0f  |
| 默认参数      | 2字节客户端UUID2  | 0xF2, 0xFF                                      |
| 6         | 16 字节 UUID2  | 0x02, 0x01, 0x02, 0x03, 0x04, 0x05, 0x06, 0x07, |
|           |              | 0x08, 0x09, 0x0a, 0x0b, 0x0c, 0x0d, 0x0e, 0x0f  |
| 0         | 校验位          |                                                 |
| (C)       | 停止位          | CHE CHE                                         |
| B         | 波特率          | 115200                                          |
| 8         | 广播类型         | 普通广播                                            |
|           | TXPWR (RSSI) | 0                                               |
|           | 广播间隙         | 250ms                                           |
| Eb        | 最大连接间隙       | 40ms                                            |
| 8         | 最小连接间隙       | e 40ms                                          |
|           | 连接超时时间       | (Q) 5s (Q)                                      |
| 3         | 默认 UUID 类型   | 2 字节                                            |
|           | 发射功率         | OdBm                                            |
|           | 状态打印         | 开启                                              |
|           | MTU 长度       | 200                                             |
| EB'       | MAC 绑定使能     | 关闭                                              |
| 8         | MAC 绑定地址     | © 0x01, 0x01, 0x01, 0x01, 0x01, 0xc0            |
|           | 延迟输出使能       | 关闭                                              |
| 1 Store   | PWM 周期       | 100us                                           |
|           | PWM 占空比      | 50us                                            |
| 0         | GPIO 输出      | 低电平(0)                                          |

# 四. AT 指令

4.1 AT 指令测试

| 指令   | 应答  | 参数 |
|------|-----|----|
| AT   | +OK | 无  |
| 说明:无 |     |    |

# 4.2 读取、配置波特率

| 指令 |
|----|
|----|

| 查询: AT+BAUD?       | +OK=[para]     | para:0 <sup>~</sup> D |
|--------------------|----------------|-----------------------|
| 设置: AT+BAUD=[para] | +OK: 成功        | 0=1200                |
|                    | +ERR=[NUM]: 错误 | 1=2400                |
|                    |                | 2=4800                |
| 3 3                | 8 8            | 3=9600                |
| EL EL              | EL EL          | 4=14400               |
| ® 9                | s and a second | 5=19200               |
|                    |                | 6=28800               |
| CBY CBY            | EBY EBY        | 7=38400               |
|                    | ß              | 8=57600               |
|                    | ((a))          | 9=76800               |
| CALE CALE          |                | A=115200              |
| EB EB              | EB EB          | B=230400              |
| ®                  | ®              | C=460800              |
|                    |                | D=921600              |
| 说明:重启生效,掉电保存       |                |                       |

# 4.3 读取、配置停止位\_\_\_\_\_\_

| 指令                  | 应答             | 参数             |
|---------------------|----------------|----------------|
| 查询: AT+STOPB?       | +OK=[para]     | para:0,1 ASCII |
| 设置: AT+STOPB=[para] | +OK: 成功        | 0: 1个停止位       |
|                     | +ERR=[NUM]: 错误 | 1:2个停止位        |
| 说明:重启生效,掉电保存        |                |                |
| Er Er               | EFE            | Estre Estre    |
|                     |                |                |
| 。读取、设置串口校验位         | ī              |                |

| 指令                 | 应答             | 参数         |
|--------------------|----------------|------------|
| 查询: AT+?           | +OK=[para]     | para:0,1,2 |
| 设置: AT+PARI=[para] | +OK: 成功        | 0: 无检验;    |
|                    | +ERR=[NUM]: 错误 | 1: 偶校验     |
| 6                  | 3              | 2: 奇校验;    |
| 说明:重启生效,掉电保存       |                |            |

#### 4.5 设置、读取串口数据长度

| 指令                    | 应答             | 参数       |
|-----------------------|----------------|----------|
| 查询: AT+DATALEN? い     | +OK=[para]     | para:2,3 |
| 设置: AT+DATALEN=[para] | +OK: 成功        | 2:数据长度7  |
| 3                     | +ERR=[NUM]: 错误 | 3:数据长度8  |
| 说明:重启生效,掉电保存          |                |          |

### 4.6 检查当前广播状态、开启普通广播、IBeacon广播、关闭广播

| 指令                  | 应答             | 参数            |
|---------------------|----------------|---------------|
| 查询: AT+ADVEN?       | +OK=[para]     | para:0, 1, 2  |
| 设置: AT+ADVEN=[para] | +OK: 成功        | 0:关闭广播        |
|                     | +ERR=[NUM]: 错误 | 1: 普通广播       |
|                     |                | 2: iBeacon 广播 |

### 4.7 查询、设置普通广播数据(掉电保存)

| ⑧指令                   | 应答                          | 参数             |
|-----------------------|-----------------------------|----------------|
| 查询: AT+ADVDATA?       | +OK=[para]                  | para:          |
| 设置: AT+ADVDATA=[para] | +OK: 成功                     | 1、支持 ASCII、HEX |
|                       | +ERR=[NUM]: 错误              | 2、长度不大于 26 字节  |
| 说明:下次广播生效,掉电保存,       | 可以字符串形式发送也可以十六              | 进制发送           |
| 例如更改为字符串"CDEBYT": A   | T+ADVDATA=CDEBYT            |                |
| 例如更改为十六进制"313233A4B   | 5": 41542B4144564441543D 31 | 3233A4B5       |

# 4.8 查询、设置普通广播数据(掉电不保存)

| 指令                                                     | 应答             | 参数             |  |  |
|--------------------------------------------------------|----------------|----------------|--|--|
| 查询: AT+ADVDATA1?                                       | +OK=[para]     | para:          |  |  |
| 设置: AT+ADVDATA1=[para]                                 | +OK: 成功        | 1、支持 ASCII、HEX |  |  |
| CATE CATE                                              | +ERR=[NUM]: 错误 | 2、长度不大于 26 字节  |  |  |
| 说明:下次广播生效,掉电不保存,可以字符串形式发送也可以十六进制发送                     |                |                |  |  |
| 例如更改为字符串"CDEBYT": AT+ADVDATA=CDEBYT                    |                |                |  |  |
| 例如更改为十六进制"313233A4B5": 41542B4144564441543D 313233A4B5 |                |                |  |  |

#### 4.9 查询、设置 IBeacon Major 广播数据

| 指令                     | 应答             | 参数            |
|------------------------|----------------|---------------|
| 查询: AT+IBCMAJOR?       | +OK=[para]     | para: 0~65535 |
| 设置: AT+IBCMAJOR=[para] | +OK: 成功        |               |
| 6                      | +ERR=[NUM]: 错误 |               |
| 说明:下次广播生效,掉电保存         | EL             | EL            |

# 4.10 查询、设置 IBeacon Minor 广播数据

| EP         | 指令              | EP   | 应答                      | 参数            |
|------------|-----------------|------|-------------------------|---------------|
| 查询: AT+IBC | CMINOR?         |      | +OK=[para]              | para: 0~65535 |
| 设置: AT+ II | BCMINOR =[para] |      | +OK:成功<br>+ERR=[NUM]:错误 | GATE          |
| 说明,下次广     | "播生效, 掉由保存      | E.L. |                         | El            |

# 4.11 查询、设置 iBeacon UUID

| 指令                                                       | 应答                            | 参数            |  |  |
|----------------------------------------------------------|-------------------------------|---------------|--|--|
| 查询: AT+IBCUUID?                                          | +OK=[para]                    | para: 16位UUID |  |  |
| 设置: AT+IBCUUID=[para]                                    | +OK: 成功                       |               |  |  |
| 18 18                                                    | +ERR=[NUM]: 错误                | 18            |  |  |
| 说明:下次广播生效,掉电保存                                           |                               |               |  |  |
| 例如: 设置 iBeacon UUID 为 "FDA50693A4E24FB1AFCFC6EB07647825" |                               |               |  |  |
| 41 54 2B 49 42 43 4E 55 55 49 44 3D FDA                  | 50693A4E24FB1AFCFC6EB07647825 |               |  |  |

# 4.12 查询、设置 IBCTXPWR

| 指令                       | 应答              | 参数             |
|--------------------------|-----------------|----------------|
| 查询: AT+ IBCTXPWR?        | +OK=[para]      | para: -128~127 |
| 设置: AT+ IBCTXPWR =[para] | +OK: 成功         | 0              |
|                          | +ERR=[NUM]: 错误  |                |
| 说明:下次广播生效,掉电保存           | The Contraction | C. TE          |

### 4.13 读取、设置设备名(掉电保存)

| 「指令」                                                  | 应答             | 参数           |  |  |
|-------------------------------------------------------|----------------|--------------|--|--|
| 查询: AT+NAME?                                          | +OK=[para]     | para:广播设备名,  |  |  |
| 设置: AT+NAME=[para]                                    | +OK: 成功        | 广播名不大于 25 字节 |  |  |
|                                                       | +ERR=[NUM]: 错误 |              |  |  |
| 说明:下次广播生效,掉电保存,可以字符串形式发送也可以十六进制发送                     |                |              |  |  |
| 例如设置为字符串"E104-BT51": AT+NAME=E104-BT51                |                |              |  |  |
| 例如设置为十六进制"31323334": 41 54 2B 4E 41 4D 45 3D 31323334 |                |              |  |  |

4.14 读取、设置设备名(掉电不保存)

| ® 指令 ®                                                | 应答             | ® 参数 <sup>®</sup> |  |
|-------------------------------------------------------|----------------|-------------------|--|
| 查询: AT+NAME1?                                         | +OK=[para]     | para:广播设备名,       |  |
| 设置: AT+NAME1=[para]                                   | +OK: 成功        | 广播名不大于 25 字节      |  |
|                                                       | +ERR=[NUM]: 错误 |                   |  |
| 说明: 下次广播生效, 掉电不保存, 可以字符串形式发送也可以十六进制发送                 |                |                   |  |
| 例如设置为字符串"E104-BT51": AT+NAME=E104-BT51                |                |                   |  |
| 例如设置为十六进制"31323334": 41 54 2B 4E 41 4D 45 3D 31323334 |                |                   |  |

# 4.15 读取软件版本号

| 指令              | 应答         | 参数       |
|-----------------|------------|----------|
| 查询: AT+VERSION? | +OK=[para] | para:版本号 |
| 说明: 立即生效        |            |          |

# 4.16 读取、设置广播间隙

| ©                     | ◎              | 参数               |
|-----------------------|----------------|------------------|
| 查询: AT+ADVINTV?       | +OK=[para]     | para:32~16000 例: |
| 设置: AT+ADVINTV=[para] | +0K: 成功        | para=1600 实际间隙:  |
|                       | +ERR=[NUM]: 错误 | 1600*0.625ms=1s  |
| 说明:下次广播生效,掉电保存        |                |                  |

TE

### 4.17 读取、设置最小连接间隙

| 指令                        | 应答             | 参数             |  |  |
|---------------------------|----------------|----------------|--|--|
| 查询: AT+CONMININTV? 💿      | +OK=[para]     | para: 6~3200 💿 |  |  |
| 设置: AT+CONMININT=[para]   | +OK: 成功        | 例:8            |  |  |
| 6                         | +ERR=[NUM]: 错误 | 8*1.25ms=10ms  |  |  |
| 说明:下次连接生效,掉电保存            |                |                |  |  |
| <br>  注意:最小连接间隙必须小于等于最大连: | 妾间隙,且小于超时时间*8  |                |  |  |

# 4.18 读取、设置最大连接间隙

| © 指令 ©                          | ◎ 应答           | 参数            |  |  |
|---------------------------------|----------------|---------------|--|--|
| 查询: AT+CONMAXINTV?              | +OK=[para]     | para: 6~3200  |  |  |
| 设置: AT+CONMAXINTV=[para]        | +OK: 成功        | 例: 8          |  |  |
|                                 | +ERR=[NUM]: 错误 | 8*1.25ms=10ms |  |  |
| 说明:下次连接生效,掉电保存                  |                |               |  |  |
| 注意:最大连接间隙必须大于等于最小连接间隙,且小于超时时间*8 |                |               |  |  |

### 4.19 读取、设置超时时间

| 指令                       | 应答             | 参数            |
|--------------------------|----------------|---------------|
| 查询: AT+ CONTIMEOUT?      | +OK=[para]     | para: 10~3200 |
| 设置: AT+CONTIMEOUT=[para] | +OK: 成功        | 例: 500        |
|                          | +ERR=[NUM]: 错误 | 500*10ms=5s   |
| 说明:下次连接生效,掉电保存           |                |               |
| 注意:连接超时要大于(最大、最小连接间      | 可隙)/8          |               |

# 4.20 设置、查询延迟次数

| 指令                       | 应答               | 参数          |
|--------------------------|------------------|-------------|
| 查询: AT+CONLATENCY?       | +OK=[para]       | para: 0~500 |
| 设置: AT+CONLATENCY=[para] | +OK: 成功          |             |
| CITE CITE                | +ERR=[NUM]: 错误   | E GITE      |
| 说明:下次连接生效,掉电保存,需要注:      | 意:延迟次数*连接间隙<连接超时 |             |

即: CONMAXINTV\*1.25ms\* CONLATENCY < CONTIMEOUT\*10

#### 4.21 断开当前连接

| 指令                    | 应答    | 参数 |
|-----------------------|-------|----|
| 查询: AT+DISCON 💿       | +OK   | 无  |
| 说明: 立即生效, 只能在连接时使用, 否 | 则返回错误 |    |

# 4.22 查询当前连接状态

| 指令             | 应答         | 参数               |
|----------------|------------|------------------|
| 查询: AT+CONSTA? | +OK=[para] | para:            |
| EP EP          | EP EP      | Connected: 连接建立  |
| 8              | 3          | Disconnect: 连接断开 |
| 说明: 立即生效       |            | E ONE            |

#### 4.23 查询本地 MAC 地址

| 指令          | 应答         | 参数              |
|-------------|------------|-----------------|
| 查询: AT+MAC? | +OK=[para] | para:MAC 地址     |
| EL EL       | EL EL      | 例: F0E1D2C3B4A5 |
|             |            |                 |

说明: MAC 地址显示为 16 进制 ASCII

### 4.24 查询连接设备的 MAC 地址

| 《指令                                            | ®     |            | 应答 | ® 参数 ®                         |
|------------------------------------------------|-------|------------|----|--------------------------------|
| 查询: AT+PEERMAC?                                | Carre | +OK=[para] |    | para:MAC 地址<br>例: FOE1D2C3B4A5 |
| 说明: 立即生效,只能在连接时使用,否则返回错误,MAC 地址显示为 16 进制 ASCII |       |            |    |                                |

# 4.25 读取 MAC 绑定状态、开启、关闭 MAC 绑定

| 指令                     | EB          | 应答 | 参数       |
|------------------------|-------------|----|----------|
| 查询: AT+BONDEN?         | +OK=[para]  | 8  | para:0,1 |
| 设置: AT+ BONDEN =[para] | +OK: 成功     |    | 0: 绑定关闭  |
| 3                      | +ERR=[NUM]: | 错误 | 1: 绑定开启  |
|                        |             |    |          |

说明:重启生效,掉电保存

### 4.26 读取、设置绑定 MAC

| 指令 |
|----|
|----|

| 查询: AT+BONDMAC?                                                            | +OK=[para]     | para:MAC 地址     |  |  |
|----------------------------------------------------------------------------|----------------|-----------------|--|--|
| 设置: AT+BONDMAC=[para]                                                      | +OK: 成功        | 例: F0E1D2C3B4A5 |  |  |
| Ð                                                                          | +ERR=[NUM]: 错误 |                 |  |  |
| 说明:重启生效,掉电保存,遵循小段模式,即 MAC 地址高位在后, MAC 地址显示为 16 进制 ASCII                    |                |                 |  |  |
| 例如设置绑定的 MAC 为"FOE1D2C3B4A5": 41 54 2B 42 4F 4E 44 4D 41 43 3D FOE1D2C3B4A5 |                |                 |  |  |

# 4.27 查询、设置 MTU 长度

|                   | 应音             |    | 参数          |
|-------------------|----------------|----|-------------|
| 查询: AT+MTU?       | +OK=[para]     | Eb | para:27~230 |
| 设置: AT+MTU=[para] | +OK: 成功        |    | 9 9         |
|                   | +ERR=[NUM]: 错误 |    | LE COLE     |

# 4.28 查询、设置透传服务 UUID 长度

| 指令                      | 应答             | 参数            |
|-------------------------|----------------|---------------|
| 查询: AT+UUIDTYPE?        | +OK=[para1]    | Para1: 0, 1   |
| 设置: AT+UUIDTYPE=[para1] | +OK: 成功        | 0: 2 字节的 UUID |
|                         | +ERR=[NUM]: 错误 | 1:16 字节的 UUID |
| 说明:重启生效,掉电保存            | 3 3            | BY            |

# 4.29 查询、设置蓝牙服务 UUID

| 指令                                                          | 应答                 | 参数            |  |  |
|-------------------------------------------------------------|--------------------|---------------|--|--|
| 查询: AT+SVRUUID?                                             | +OK=[para2]        | Paral: UUID 值 |  |  |
| 设置: AT+SVRUUID=[para2]                                      | +OK: 成功            | UUID 为 HEX 形式 |  |  |
| ED ED ED                                                    | +ERR=[NUM]: 错误     | El            |  |  |
| 说明:重启生效,掉电保存,根据UUID长度设置,遵                                   | 循小端模式, 高位在后        |               |  |  |
| 例如设置两字节 UUID 为"FFFO": 41 54 2B 55 55 49 44 53 56 52 3D FOFF |                    |               |  |  |
| 例如十六字节 UUID 为"11223344556677889900AABBCCDDEEFF":            |                    |               |  |  |
| 41 54 2B 55 55 49 44 53 56 52 3D FFEEDDCCBBAA00             | 998877665544332211 |               |  |  |

### 4.30 查询、设置蓝牙读服务 UUID

| 指令                                                                | 应答                       | 参数            |  |  |  |  |
|-------------------------------------------------------------------|--------------------------|---------------|--|--|--|--|
| 查询: AT+READUUID?                                                  | +OK=[para1] v            | Paral: UUID 值 |  |  |  |  |
| 设置: AT+READUUID=[para1]                                           | +OK: 成功                  | ((P)) E       |  |  |  |  |
| 6 6 6                                                             | +ERR=[NUM]: 错误           |               |  |  |  |  |
| 说明:重启生效,掉电保存,遵循小端模式,高位在后                                          | 说明:重启生效,掉电保存,遵循小端模式,高位在后 |               |  |  |  |  |
| 例如设置两字节 UUID为"FFF1": 41 54 2B 55 55 49 44 43 48 41 52 31 3D F1FF  |                          |               |  |  |  |  |
| 例如十六字节 UUID 为"11223344556677889900AABBCCDDEEF1":                  |                          |               |  |  |  |  |
| 41 54 2B 55 55 49 44 53 56 52 3D F1EEDDCCBBAA00998877665544332211 |                          |               |  |  |  |  |

# 4.31 查询、设置蓝牙写服务 UUID

| 指令                                                                | 应答             | 参数             |  |  |  |
|-------------------------------------------------------------------|----------------|----------------|--|--|--|
| 查询: AT+WRITEUUID?                                                 | +OK=[para1]    | Paral: UUID 值  |  |  |  |
| 设置: AT+WRITEUUID=[para1]                                          | +OK: 成功        | D <sup>®</sup> |  |  |  |
|                                                                   | +ERR=[NUM]: 错误 | CARE           |  |  |  |
| 说明:重启生效,掉电保存,遵循小端模式,高位在后                                          |                |                |  |  |  |
| 例如设置两字节 UUID为"FFF2": 41 54 2B 55 55 49 44 43 48 41 52 32 3D F2FF  |                |                |  |  |  |
| 例如十六字节 UUID 为"11223344556677889900AABBCCDDEEF2":                  |                |                |  |  |  |
| 41 54 2B 55 55 49 44 53 56 52 3D F2EEDDCCBBAA00998877665544332211 |                |                |  |  |  |

# 4.32 查询、关闭、开启串口延迟

| 指令                      | 应答             | 参数       |
|-------------------------|----------------|----------|
| 查询: AT+DELAYDATA?       | +OK=[para]     | para:0,1 |
| 设置: AT+DELAYDATA=[para] | +OK: 成功        | 0:关闭     |
|                         | +ERR=[NUM]: 错误 | 1、开启     |
| 说明: 立即生效, 掉电保存          |                |          |

### 4.33 重启指令

| 指令          | G.    | 应答  | ( TE | 参数 |     |  |
|-------------|-------|-----|------|----|-----|--|
| AT+RESET    | EB    | +OK | EB   | 无  | EB. |  |
| 说明: 立即生效, 相 | 当于断电重 | 启   |      |    |     |  |

### 4.34 恢复出厂

| 指令           | 应答    | 参数          |         |
|--------------|-------|-------------|---------|
| AT+RESTORE 💿 | +OK 💿 | 无           | $\odot$ |
|              |       | <br>· 201 ~ |         |

说明: 立即生效, 用户设置的参数一律更改为出厂时参数, 并重启

# 4.35 认证空中配置密码

| 指令                    | 应答             | 参数          |
|-----------------------|----------------|-------------|
| 认证: AT+AUTH =[para]   | +OK: 成功        | para: 6字节密码 |
| ED ED I               | +ERR=[NUM]: 错误 | Eb          |
| 说明: <sup>⑧</sup>      |                |             |
| 1、认证成功前不可修改密码。        |                |             |
| 2、该指令仅空中配置使用,其他方式无实际意 | 义。             |             |

# 4.36 更新、查询空中配置密码

| 指令                   | 应答             | 参数         |
|----------------------|----------------|------------|
| 查询: AT+UPAUTH?       | +OK:成功         | para:6字节密码 |
| 更新: AT+UPAUTH=[para] | +ERR=[NUM]: 错误 | 0          |
| 说明:下次进入空中配置生效,掉电保存   | WHE WHE        |            |

# 4.37 查询、设置发射功率

| 指令                       | 应答             | 参数        |
|--------------------------|----------------|-----------|
| 查询: AT+ TRANSPWR?        | +OK=[para]     | para: 0~9 |
| 设置: AT+ TRANSPWR =[para] | +OK: 成功        | 0:-21dBm  |
|                          | +ERR=[NUM]: 错误 | 1:-18dBm  |
| CITE CITE                | COTE COTE      | 2:-15dBm  |
| EBY EBY                  | EBY EBY        | 3:-12dBm  |
|                          | 9 Ø            | 4:-9dBm   |
|                          |                | 5:-6dBm   |
| CITE CITE                | CATE CATE      | 6:-3dBm   |
| EB EB                    | EB EB F        | 7:OdBm    |
|                          |                | 8:1dBm    |
|                          |                | 9:2dBm    |
|                          |                | A:3dBm    |

|  | B:4dBm |
|--|--------|
|  | C:5dBm |
|  |        |

说明: 立即生效, 掉电保存

### 4.38 立即进入睡眠

| R             | 指令       | (È)   | 应 [2]     |        | 参数    |
|---------------|----------|-------|-----------|--------|-------|
| 查询: AT+SLEEP? | e        |       | STA:sleep | (10)   | 无     |
| 说明: 立即生效,     | 若未关闭广播则以 | 以广播间隙 | 为唤醒时间继续广  | 播,引脚唤醒 | C. Th |

#### 4.39 查询、设置打印状态

| 指令                   | 应答             | 参数         |
|----------------------|----------------|------------|
| 查询: AT+LOGMSG?       | +OK=[para]     | para: 0, 1 |
| 设置: AT+LOGMSG=[para] | +OK: 成功 ®      | 0:关闭       |
|                      | +ERR=[NUM]: 错误 | 1: 开启      |
| 说明: 立即生效, 掉电保存       |                |            |

#### 4.40 读取 I0 输入

|                  | 指令    | 应答         | 参数                     |
|------------------|-------|------------|------------------------|
| 查询: AT+READGPIO? | EB EB | +OK=[para] | para: 0 <sup>~</sup> F |
| 说明: 立即生效         | ®     | ® ®        | ٢                      |

INPUTGPI03、2、1、0:0000,表示采集到的全为低电平,十六进制为:0,INPUTGPI03、2、1、0:1001,表示 INPUTGPI03、0 为高电平 INPUTGPI02、1 位低电平,十六进制为:9

# 4.41 设置、读取 I0 输出

| 指令                    |                | 应答             | 参数                     |
|-----------------------|----------------|----------------|------------------------|
| 查询: AT+OUTGPIO?       | EP             | +OK=[para]     | para: 0 <sup>~</sup> F |
| 设置: AT+OUTGPIO=[para] |                | +OK: 成功        | (十六进制码)                |
|                       | $(\mathbb{C})$ | +ERR=[NUM]: 错误 |                        |
| 说明: 立即生效, 掉电保存        | 6              |                | A.                     |

OUTGPI03、2、1、0:0000,表示全为低电平,十六进制数为0,;OUTGPI03、2、1、0:1010,表示OUTGPI03、1输 出高,OUTGPI02、0输出低,十六进制数为:A。

(CONTE

#### 4.42 设置、读取 PWM 使能

| 指令                 | 应答             | 参数       |  |  |
|--------------------|----------------|----------|--|--|
| 查询: AT+PWMx? 🐨     | +OK=[para]     | x:序号 💿   |  |  |
| 设置: AT+PWMx=[para] | +OK: 成功        | para:    |  |  |
| 8 8 8              | +ERR=[NUM]: 错误 | 0 关闭 PWM |  |  |
| Er Er Er           | El             | 1 打开 PWM |  |  |
|                    |                |          |  |  |

说明: 立即生效, 掉电保存。如设置 PWM1 打开: AT+PWM1=1

### 4.43 设置、查询 PWM 输出周期

| 指令                    | 应答             | ◎ 参数                  |
|-----------------------|----------------|-----------------------|
| 查询: AT+PERIODx?       | +OK=[para]     | para: 10~100000 单位 us |
| 设置: AT+PERIODx=[para] | +OK: 成功        | x:表示序号                |
| Er                    | +ERR=[NUM]: 错误 |                       |
| 说明:                   |                |                       |
| 1、 立即生效, 掉电保存。        |                |                       |
| 2、 4 路 PWM 输出频率可以不同。  |                |                       |

# 4.44 设置、查询 PWM 占空比

| 指令                         | 应答             | 参数                     |  |  |
|----------------------------|----------------|------------------------|--|--|
| 查询: AT+DUTYx?              | +OK=[para]     | para: 0~ PERIODx 单位 us |  |  |
| 设置: AT+ DUTYx =[para]      | +OK: 成功        | x:表示序号                 |  |  |
|                            | +ERR=[NUM]: 错误 | Ę                      |  |  |
| 说明:                        |                |                        |  |  |
| 1、立即生效,掉电保存。               |                |                        |  |  |
| 2、4路 PWM 输出频率可以不同,占空比也可不同。 |                |                        |  |  |

# 4.45 查询 ADC 采样值

| 指令                        | 应答             | 参数                        |
|---------------------------|----------------|---------------------------|
| 查询: AT+ADCx?              | +OK=[para]     | para: 0 <sup>~</sup> 4096 |
| 设置: AT+ ADCx =[para]      | +OK: 成功        | x:表示序号                    |
|                           | +ERR=[NUM]: 错误 |                           |
| 说明: 12 位 ADC 采集, 输出以十进制显示 |                |                           |

#### 4.46 设置、读取电池电压最大值

| 指令                   | 应答             | 参数                |
|----------------------|----------------|-------------------|
| 查询: AT+ BATMAX?      | +OK=[para]     | para: BATMIN~3800 |
| 设置: AT+BATMAX=[para] | +OK: 成功        | (单位: mV)          |
| 6                    | +ERR=[NUM]: 错误 |                   |
| 「<br>说明:根据电池的满电压设置   | EL             |                   |

由于芯片的工作电压限制在 1.8V~3.8V 所以 BATMAX 最大为 3800.

### 4.47 设置、查询电池电压最小值

| EP          | 指令         | EP | 应答             | 参数                             |
|-------------|------------|----|----------------|--------------------------------|
| 查询: AT+ BAT | MIN?       |    | +OK=[para]     | para: 1800 <sup>~</sup> BATMAX |
| 设置: AT+BATM | IIN=[para] |    | +OK: 成功        | (单位: mV)                       |
|             | 6          | 3  | +ERR=[NUM]: 错误 | 3                              |
| 说明:根据电流     | 也的最小电压设置   |    |                |                                |

由于芯片的工作电压限制在 1.8V~3.8V 所以 BATMIN 最大为 1800。

#### 4.48 查询 RSSI

| Et           | 指令         | EE   | 应答         | 参数             |
|--------------|------------|------|------------|----------------|
| 查询: AT+RSSI? |            |      | +OK=[para] | para: -128~127 |
|              |            |      | +ERR=[NUM] |                |
| 说明: 立即生效, 只能 | 能在连接时使用,否则 | 返回错误 |            |                |

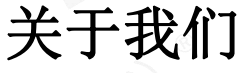

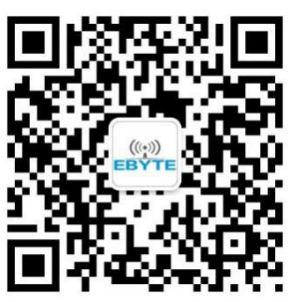

销售热线: 4000-330-99
 公司电话: 028-61399028
 技术支持: <u>support@cdebyte.com</u>
 它方网站: <u>www.ebyte.com</u>
 公司地址: 四川省成都市高新西区西区大道 199 号 B5 栋

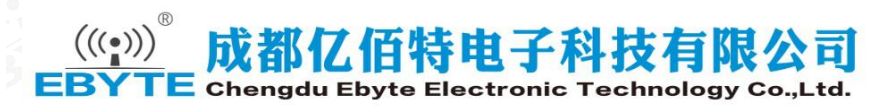